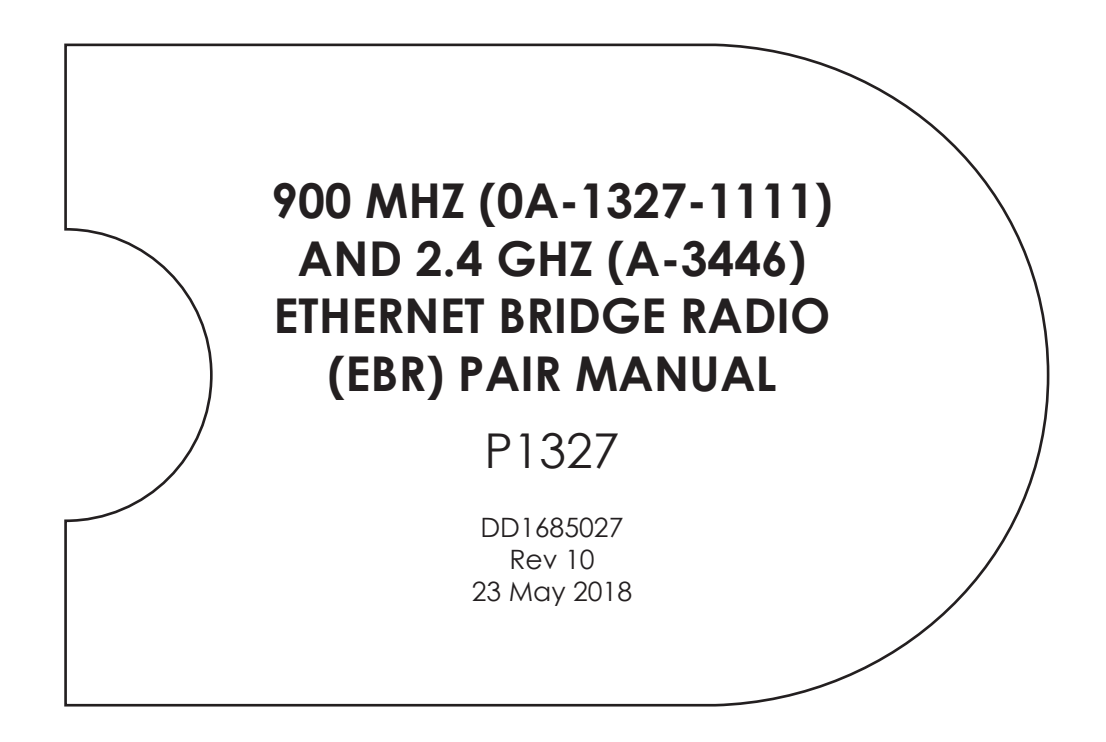

201 Daktronics Drive Brookings, SD 57006-5128 www.daktronics.com/support 800.325.8766

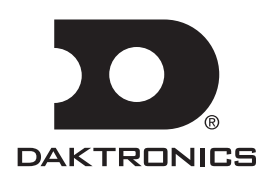

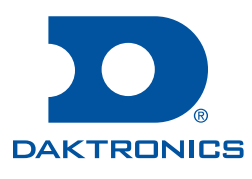

#### Copyright © 2018

All rights reserved. While every precaution has been taken in the preparation of this manual, the publisher assumes no responsibility for errors or omissions. No part of this book covered by the copyrights hereon may be reproduced or copied in any form or by any means—graphic, electronic, or mechanical, including photocopying, taping, or information storage and retrieval systems—without written permission of the publisher.

Daktronics trademarks are property of Daktronics, Inc. All other trademarks are property of their respective companies.

# Table of Contents

| 1 | Component Identification                   | .1 |
|---|--------------------------------------------|----|
| 2 | Installation                               | .2 |
|   | System/Cable Requirements                  | 2  |
| 3 | Maintenance                                | .4 |
|   | LED Diagnostics                            | 4  |
|   | Replacement Parts List                     | 5  |
| 4 | Troubleshooting and Radio Diagnostics      | .6 |
|   | Download the Utility                       | 6  |
|   | Open the Utility                           | 6  |
|   | Network Map                                | 6  |
| 5 | Technical Specifications                   | .8 |
|   | 900xTR (900 MHz)Technical Specifications   | 8  |
|   | 2400xTR (2.4 GHz) Technical Specifications | 9  |
|   | FCC Compliance                             | 9  |
|   | Compliance Statement (Part 15.19)          | .9 |
|   | Warning (Part 15.21)                       | 10 |
|   | RF Exposure (OET Bulletin 65)              | 10 |
|   | Information to the User - Part 15.105 (b)  | 10 |

This page intentionally left blank.

# 1 Component Identification

**Ethernet:** A technology for highspeed bandwidth connectivity over local area networks (LAN).

**Client Radio:** This radio receives signal from the server radio. The client radio is connected to and receives power from the display. Signal between the client and the display is both transmitted and received.

**Server Radio:** This radio is connected to the local Ethernet network through a DC injector which provides power to the radio. It transmits and receives information to and from the client radio at the display.

**DC Injector:** This unit, shown in **Figure 5**, receives signal in from the customer's network and relays signal out to the radio. It contains a power input to power the server radio.

Note: The DC Injector is for indoor use only.

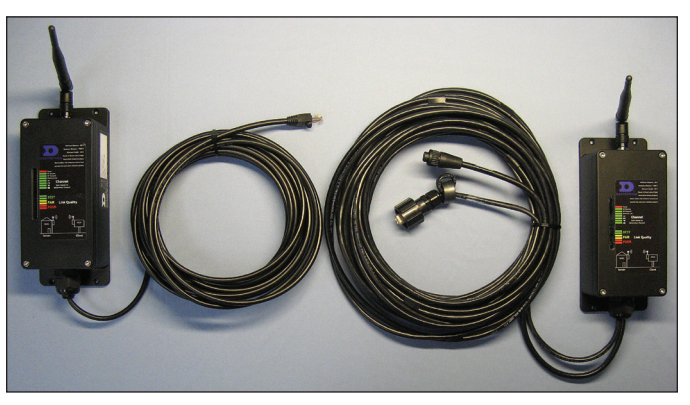

Figure 1: Ethernet Bridge Radios – Two-Wire Client Radio

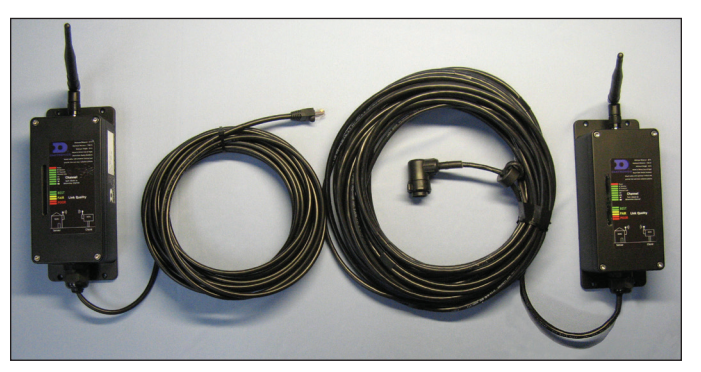

**Figure 2:** Ethernet Bridge Radios – Single-Wire (10-pin Quick Connect) Client Radio

# 2 Installation

The controller has either a default IP address (172.16.192.25) for Galaxy® displays or a DHCP address for GalaxyPro® Series displays. Once the default IP address is used to connect to the display, it can be changed to a personalized address. Refer to the display manual for further information on setting an IP address. Various LAN and Internet service providers (ISP) have differing IP requirements. Consult the network administrator or ISP for more information. The DHCP address automatically adjusts to suit the local network.

## System/Cable Requirements

In an Ethernet radio system, two radios are required. A server radio transmits/receives signal to/from a client radio, shown in **Figure 1** and **Figure 2**, at the display. The server radio connects to the Ethernet LAN through a DC injector.

Daktronics provides a yellow 20-foot CAT 5e Ethernet cable, which is required to connect the DC injector to the LAN. The customer must supply a longer cable if it is needed.

Ethernet and power cables are provided to connect the client radio to the display and the server radio to the DC injector.

An Ethernet radio-controlled display requires the following connections, refer to **Figure 3** for a system layout:

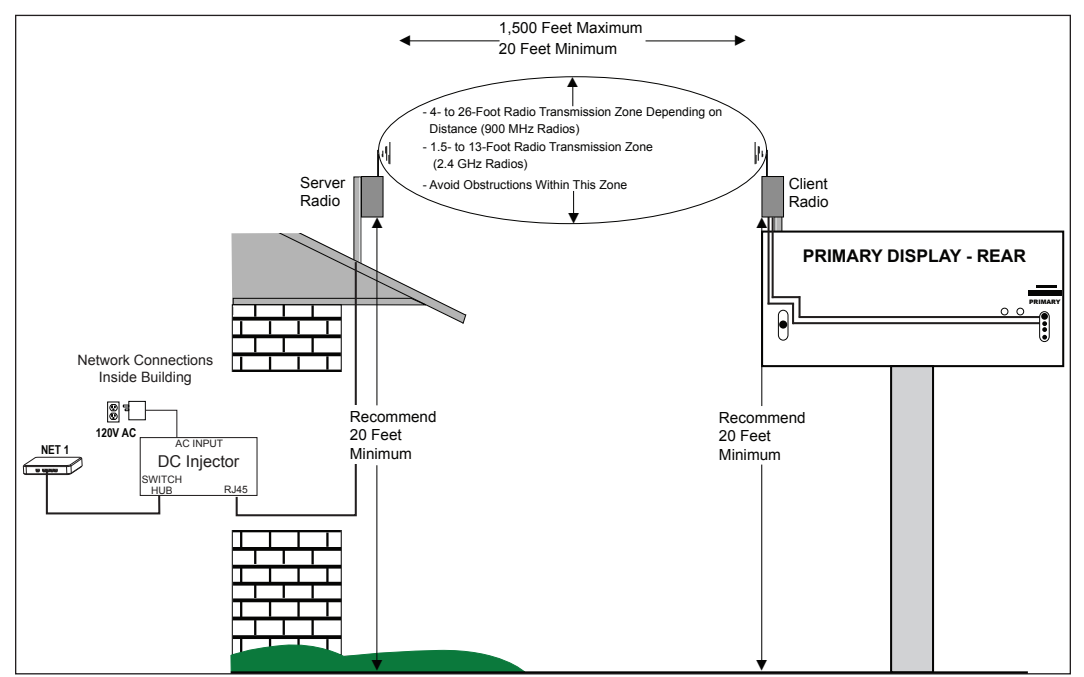

Figure 3: Wireless Ethernet Display Layout

 Mount radios with antennas pointing upward. Figure 4 illustrates correct and incorrect antenna placement.

Do not mount the radios with the wire grommet pointing upward.

There are two types of client radio connectors for Galaxy products – two wire – **Figure 1** and single wire – **Figure 2**.

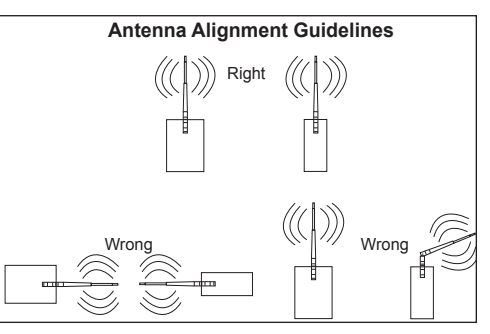

Figure 4: Antenna Alignment Examples

- 2. Route a CAT 5e Ethernet cable from the LAN switch/router to the DC injector.
- 3. Connect the Ethernet cable to the Switch Hub jack on the DC injector, as shown in Figure 5.
- **4.** The DC injector is provided with an AC power adapter. Connect the AC power adapter to the AC input jack on the DC Injector and inserted into a 120 VAC wall outlet.

Note: The DC Injector is for indoor use only.

5. The server radio is provided with a 25 ft. (7.6 m) attached Ethernet cable. Connect this Ethernet cable to the RJ45 jack on the DC injector.

The maximum distance between the network switch and server radio is 300 ft. (91.44 m).

6. Mount server and client radios outdoors for best signal quality. Indoor mounting significantly reduces signal quality and can cause communication issues to

> Note: Install a Cat 5e inline coupler, example shown in Figure 6, to the end of the server radio cable and connect it to a high-quality Cat 5e cable.

Figure 6: Extend Cat 5e Cable Using a Cat 5e Inline Coupler

(VL)us

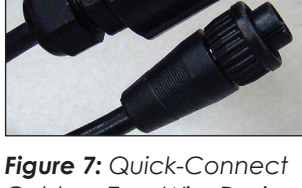

Cables - Two-Wire Design

the display.

- 7. Mount the client radio within 25 ft. (7.6 m) of the input jacks.
- 8. Route the signal quick-connect cables from the enclosure to the rear of the display.
- 9. The cable from the enclosure to the display can be routed through conduit or through the display pole, and should be

secured to protect it from weather or vandalism. Provide drip loops to prevent water migration to display quick-connect interface board.

- **10.** Connect the quick-connect cables to the top two (J32 and J33) jacks. Refer to Figure 7 and Figure 8 for examples. Or connect the quick-connect cable to the middle jack if the display is a single-cable design, as shown in Figure 9 and Figure 10.
  - Older displays use a one-cable system, which connects to jack J32.
    - Newer displays use a two-cable system, which connects to the signal cable to jack J32 and the power cable to J33.

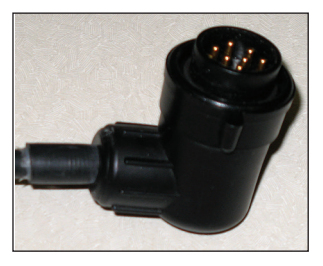

Figure 9: 10-Pin Quick-Connect Cable - Single-Wire Design

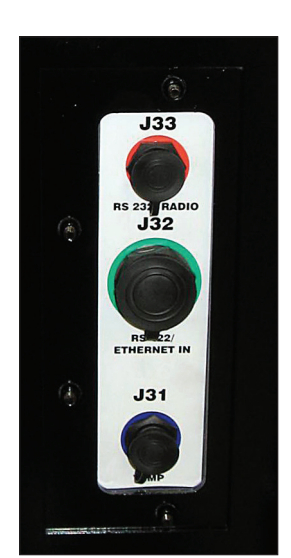

Figure 10: Input Jacks

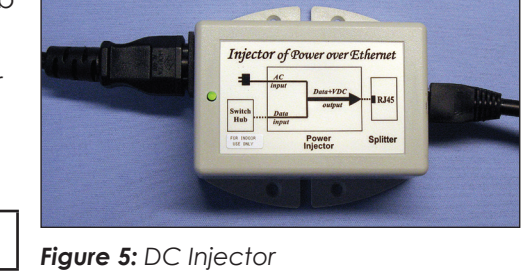

**ETHERNET IN** 

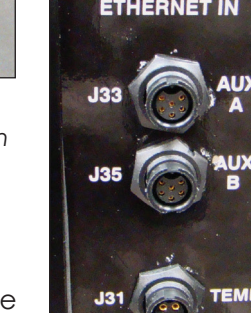

Figure 8: Input Jacks

Installation

## 3 Maintenance

## LED Diagnostics

Use the label affixed to the radio, shown in **Figure 11** and **Figure 19**, and the 16 diagnostic LEDs on boards inside the housing of both the server and client radios to determine whether the radio is linking properly and which channel is currently being used.

The following chart also describes the diagnostic LEDs' functions:

| Name                            | Function                                                                              |               |    | Color         |       |               |  |
|---------------------------------|---------------------------------------------------------------------------------------|---------------|----|---------------|-------|---------------|--|
| Power                           | Unit has power and has successfully booted.                                           |               |    | Red           |       |               |  |
| RF TX                           | Radio transmission is occurring.                                                      |               |    |               | Green |               |  |
| RF RX                           | Radio reception is occurring.                                                         |               |    |               | Green |               |  |
| Ethernet Link                   | The Ethernet Port has a valid Ethernet connection.                                    |               | ٦. | Green         |       |               |  |
| CH 1<br>CH 2                    | By adding the numbers that are lit, the user can determine the current radio channel. |               |    |               |       | Green         |  |
| CH 4<br>CH 8                    | 900                                                                                   | 900MHz Radios |    |               |       |               |  |
| CH 16 (not used<br>with 900 MHz | 1                                                                                     | 903.12500 MHz | 5  | 911.45833 MHz | 9     | 919.79167 MHz |  |
| radios)<br>CH 32 (not used)     | 2                                                                                     | 905.20833 MHz | 6  | 913.54167 MHz | 10    | 921.87500 MHz |  |
|                                 | 3                                                                                     | 907.29167 MHz | 7  | 915.62500 MHz | 11    | 923.95833 MHz |  |
|                                 | 4                                                                                     | 909.37500 MHz | 8  | 917.70833 MHz | 12    | 926.04167 MHz |  |
|                                 | 2.4 GHz Radios                                                                        |               |    |               |       |               |  |
|                                 | 0                                                                                     | Auto Mode     | 10 | 2.435417 GHz  | 20    | 2.456250 GHz  |  |
|                                 | 1                                                                                     | 2.416667 GHz  | 11 | 2.437500 GHz  | 21    | 2.458333 GHz  |  |
|                                 | 2                                                                                     | 2.418750 GHz  | 12 | 2.439583 GHz  | 22    | 2.460417 GHz  |  |
|                                 | 3                                                                                     | 2.420833 GHz  | 13 | 2.441667 GHz  | 23    | 2.462500 GHz  |  |
|                                 | 4                                                                                     | 2.422917 GHz  | 14 | 2.443750 GHz  | 24    | 2.464583 GHz  |  |
|                                 | 5                                                                                     | 2.425000 GHz  | 15 | 2.445833 GHz  | 25    | 2.466667 GHz  |  |
|                                 | 6                                                                                     | 2.427083 GHz  | 16 | 2.447917 GHz  | 26    | 2.468750 GHz  |  |
|                                 | 7                                                                                     | 2.429167 GHz  | 17 | 2.450000 GHz  | 27    | 2.470833 GHz  |  |
|                                 | 8                                                                                     | 2.431250 GHz  | 18 | 2.452083 GHz  | 28    | 2.472917 GHz  |  |
|                                 | 9                                                                                     | 2.433333 GHz  | 19 | 2.454167 GHz  | 29    | 2.475000 GHz  |  |

| Name                                      | Function               |                            |       | Color |
|-------------------------------------------|------------------------|----------------------------|-------|-------|
|                                           | Excellent link quality | No retransmissions         | Green |       |
|                                           | Very good link quality | Few retransmissions        | Green |       |
| Link Quality Meter:<br>The more LEDs that | Good link quality      | Occasional retransmissions | Amber |       |
| are lit, the higher<br>the link quality   | Fair link quality      | Some retransmissions       | Amber |       |
|                                           | Poor link quality      | Many retransmissions       | Red   |       |
|                                           | No link quality        | No link available          | Red   |       |

### **Replacement Parts List**

The following table contains some of the items that may need to be replaced over a period of time.

If a component is not listed in the replacement parts list, use the label to order a replacement. Most components within this display carry a label that lists the part number of the unit. A typical label is shown in **Figure 12** with the part number in bold.

| 900 xTR Radios (900 MHz)                                                      |              |  |  |
|-------------------------------------------------------------------------------|--------------|--|--|
| Part Description                                                              | Part Number  |  |  |
| DC Injector with Internal Transformer and<br>Power Cable                      | A-2551       |  |  |
| Patch Cable, Ethernet RJ45 2ft.                                               | W-1537       |  |  |
| 900 MHz Ethernet Bridge Radio Kit With 6-Pin<br>Quick Connect (2 Wire Client) | 0A-1327-1111 |  |  |
| 902-928 MHz Antenna                                                           | A-2545       |  |  |

| 2400 xTR Radios (2.4 GHz)                                                     |             |  |  |
|-------------------------------------------------------------------------------|-------------|--|--|
| Part Description                                                              | Part Number |  |  |
| DC Injector with Internal Transformer and<br>Power Cable                      | A-2551      |  |  |
| Patch Cable, Ethernet RJ45 2ft.                                               | W-1537      |  |  |
| 2.4 GHz Ethernet Bridge Radio Kit With 6-Pin<br>Quick Connect (2-Wire Client) | A-3446      |  |  |
| 2.4 GHz Antenna                                                               | A-3457      |  |  |

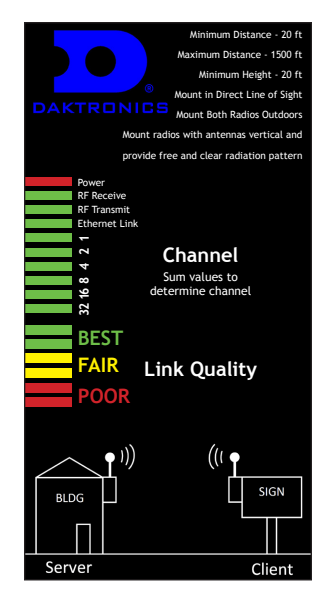

Figure 11: Radio Label

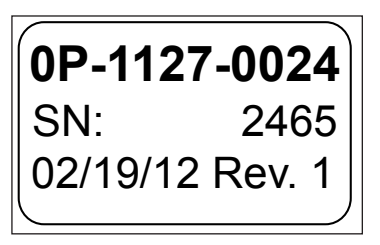

Figure 12: Typical Parts Label

#### **Troubleshooting and Radio Diagnostics**

#### **Troubleshooting and Radio Diagnostics** 4

The Daktronics Ethernet Bridge Radio Diagnostics utility helps determine if radios are linked and communicating effectively.

Note: The utility can only be used on Ethernet Bridge Radios with Radio Firmware version v81 or greater and Web Page Firmware version v1.58.4250 or greater.

### Download the Utility

Go to http://dakfiles.daktronics.com/downloads/ venus1500/utils/EBRDiagnostics.

Click EBRDiagSetup.exe and Save. Save the file on your computer's hard drive. Run the installer from that location to complete the installation process.

## Open the Utility

Access the utility by clicking the Windows Start button located at the bottom-left of your computer screen. Click All Programs > Daktronics > Utilities > Ethernet Bridge Radio Diagnostics, refer to Figure 13.

### Network Map

The Network Map opens when you start the utility. It provides basic connection and signal strength information.

Information shown in the Network Map reloads every 6 seconds by default. Each time data updates, **Reloading...** appears on the map, as shown in Figure 14.

A green line with connection information, for

example 100 Mbps, shown below it reflects a successful Ethernet Connection between the Control Computer, Server and Client Radios, and Display. A green line will also link the server and client radios, as shown in Figure 15.

When a red line with either Disconnected or Unknown below it appears in the Network Map, you will know the Ethernet Connection is not successful.

Figure 13: Open the Ethernet

Figure 15: Daktronics Ethernet Bridge Radio Diagnostics Network Map

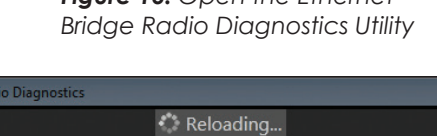

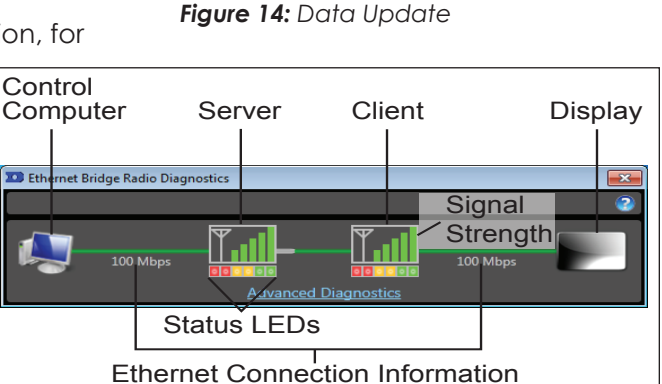

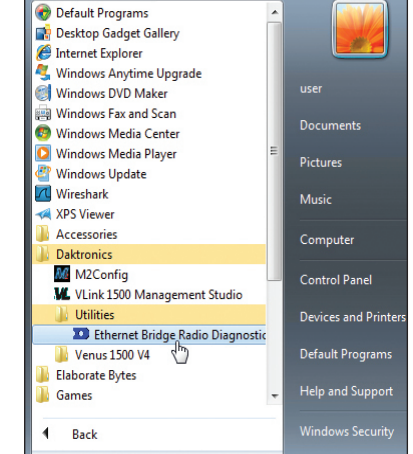

If a disconnect state is noted on the Network Map, check how the radios are installed.

- Are they installed correctly with both antennas pointing upward and are the radios mounted high enough to eliminate obstructions like semi-trailer traffic?
- Or are there obstructions like trees between radio installations?
- Are the radios installed at an appropriate distance to one another?

All of these can disrupt signal strength. If the radios are installed correctly, but transmission problems still exist, call the Daktronics Help Desk at 866-343-3122 for further instruction.

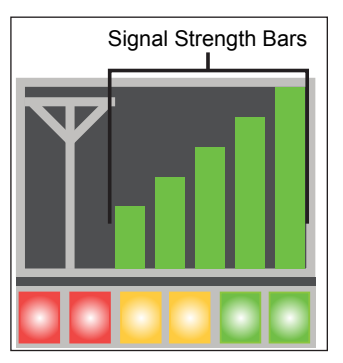

Figure 16: Server and Client Radio Signal Strength Bars

Observe the diagrams that represent the Server and Client radios.

The bars reflect Signal Strength and are directly affected by the Block Error Rate in Advanced Diagnostics. Signal Strength is strongest when all five bars are green, as shown in **Figure 16**.

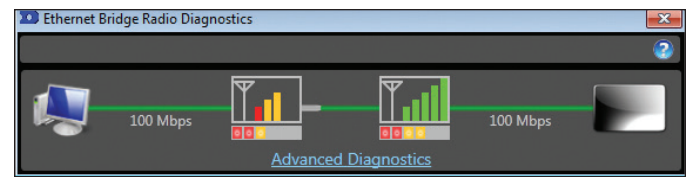

Figure 17: Weak Signal Strength

When signal strength is weak, as

shown in Figure 17, bar 1 is red, and bars 2 and 3 are amber.

The colored boxes below each Signal Strength diagram, shown in **Figure 18**, correspond to the Link Quality LEDs, shown in **Figure 19**, found on the board in each radio. When both green boxes at the right side of each diagram are lit, you know that communication between radios is good.

If neither green box is lit, check how the radios are installed. Are they installed correctly with both antennas pointing upward and are the radios mounted high enough to eliminate obstructions like semi-trailer traffic? Or are there obstructions like trees between radio installations? Are the radios installed at an appropriate distance to one another?

All of these can disrupt signal strength. If the radios are installed correctly, but transmission problems still exist, call the Daktronics Help Desk at 866-343-3122 for further instruction.

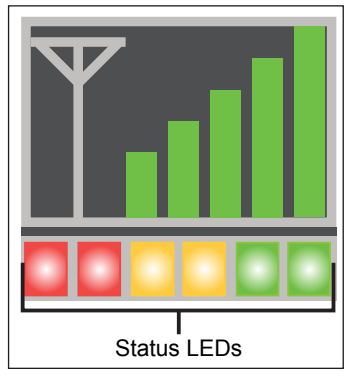

Figure 18: Server and Client Radio Status LEDs

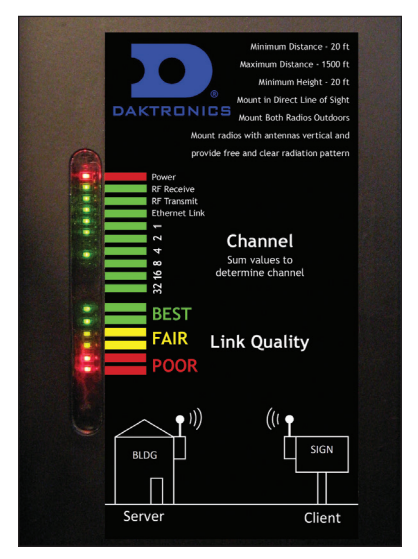

Figure 19: Link Quality LEDs and Label Found on Radios

Troubleshooting and Radio Diagnostics

# 5 Technical Specifications

# 900xTR (900 MHz)Technical Specifications

| Characteristic             | Specification/Description                                                                                                    |  |  |
|----------------------------|----------------------------------------------------------------------------------------------------|--|--|
| RF Transmission Rate       | 1.536 Mb/s                                                                                                    |  |  |
| Ethernet Throughput        | 935 Kb/s                                                                                                    |  |  |
| Output Power               | 21 dBm (4 Watts EIRP used with 15 dBi antenna)                                                                                                    |  |  |
| Receiver Sensitivity       | -97 dBm at10-4 BER                                                                                                    |  |  |
| Range                      | 40 miles line of sight with 15 dBi antenna                                                                                                    |  |  |
| Radio Channels/Bandwidth   | 12 non-overlapping channels with 2.0833 MHz spacing and 1.75<br>MHz occupied bandwith                                                                 |  |  |
| Frequency Selection        | Automatic or manually selectable via web browser interface                                                                                            |  |  |
| Connector Types            | RF: RPTNC Female/10/100 baseT Ethernet RJ45                                                                                                    |  |  |
| Data Encryption            | 128-bit AES, FIPS197, keys set through password-protected browser interface                                                                           |  |  |
| Error Correction Technique | Sub-block error-detection and retransmission                                                                                                    |  |  |
| Adjacent Band Rejection    | SAW receiver filter attenuates cellular and pager interference                                                                                        |  |  |
| Power Regulation           | Built-in switching regulator                                                                                                    |  |  |
| Browser Management Tools   | QoS Statistics, Network Settings, Spectrum Analyzer, and<br>Firmware Upgrade                                                                          |  |  |
| Power Consumption          | Transmit: 1.7 Watts Receive: 0.8 Watts                                                                                                    |  |  |
| Voltage                    | 9 to 48 VDC via unused pins in RJ45 jack – pins 4,5 positive, pins<br>7,8 ground                                                                      |  |  |
|                            | • 175 mA at 9 VDC                                                                                                    |  |  |
| Transmit Current Draw      | • 140 mA at 12 VDC                                                                                                    |  |  |
|                            | • 35 mA at 48 VDC                                                                                                    |  |  |
| Temperature Range          | -40° C to 70° C                                                                                                    |  |  |
| Physical Package           | Heavy die-cast aluminum, black powder-coated finish. Meets<br>IP66 Standard for water and dust protection. Sealing gland for<br>Ethernet cable entry. |  |  |
| Size                       | 200 x 80 x 50 mm not including connectors; .0570 Kg                                                                                                   |  |  |
| Compatibility              | May be mixed in combination with AW900iTR and AW900xTP radios, not compatible with older AW900xT, AW900i, and AW900iT radios.                         |  |  |

## 2400xTR (2.4 GHz) Technical Specifications

| Characteristic              | Specification/Description                                                                                             |  |  |
|-----------------------------|----------------------------------------------------------------------------------------------------|--|--|
| RF transmission rate        | 1.536 Mb/s                                                                                                    |  |  |
| Ethernet data rate          | 935 Kb/s                                                                                                    |  |  |
| RF Output Power             | +21 dBm (4 Watts EIRP with 15 dBi antenna)                                                                            |  |  |
| Receiver Sensitivity        | -97 dBm at 10 <sup>-4</sup> Bit Error Rate                                                                            |  |  |
| Range                       | Up to 40 miles line of sight with 15 dBi antenna                                                                      |  |  |
| RF Channels/Bandwidth       | 29 non-overlapping channels with 2.048 MHz spacing and 1.75 MHz occupied bandwith 5.728125 GHz to 5.846909 GHz        |  |  |
| Connector types             | RF: RPTNC Female / 10/100 base T Ethernet: RJ-45                                                                      |  |  |
| Data Encryption             | 128-bit AES, FIPS197, keys set through password-protected browser interface                                           |  |  |
| Error correction technique  | Sub-block error detection and retransmission                                                                          |  |  |
| Adjacent band rejection     | SAW receiver filter attenuates cellular and pager interference                                                        |  |  |
| Power regulation            | Built-in switching regulator                                                                                          |  |  |
| Browser management tools    | QoS Statistics, Network Settings, Spectrum Analyzer, Firmware<br>Upgrade                                              |  |  |
| Power consumption           | Transmit: 1.7 Watts Receive: 0.8 Watts                                                                                |  |  |
| Voltage                     | 9 to 48 VDC via unused pins in RJ-45 jack - pins 4,5 positive,<br>7,8 ground                                          |  |  |
| Power regulation            | Switching regulator                                                                                                   |  |  |
| Transmit current draw       | 140 ma at 12 VDC                                                                                                    |  |  |
| Operating Temperature Range | -40 °C to +75 °C                                                                                                    |  |  |
| Enclosure                   | Die cast aluminum, powder-coated, gasket-sealed<br>connectors and cover. Meets IP66 for water and dust<br>resistance. |  |  |
| Size                        | 6 by 8 by 20 cm, 0.8 Kg, connectors included<br>Mounting holes on bottom flange, 52 by 190 mm, 4 mm dia               |  |  |

### FCC Compliance

#### Compliance Statement (Part 15.19)

This device complies with Part 15 of the FCC Rules. Operation is subject to the following two conditions:

- 1. This device may not cause harmful interference, and
- 2. This device must accept any interference received, including interference that may cause undesired operation.

#### **Technical Specifications**

#### Warning (Part 15.21)

Changes or modifications not expressly approved by the party responsible for compliance could void the user's authority to operate the equipment.

#### RF Exposure (OET Bulletin 65)

To comply with FCC RF exposure requirements for mobile transmitting devices, this transmitter should only be used or installed at locations where there is at least 20 cm separation distance between the antenna and all persons.

#### Information to the User - Part 15.105 (b)

This equipment has been tested and found to comply with the limits for a Class B digital device, pursuant to part 15 of the FCC Rules. These limits are designed to provide reasonable protection against harmful interference in a residential installation.

This equipment generates, uses, and can radiate radio frequency energy and, if not installed and used in accordance with the instructions, may cause harmful interference to radio communications. However, there is no guarantee that interference will not occur in a particular installation. If this equipment does cause harmful interference to radio or television reception, which can be determined by turning the equipment off and on, the user is encouraged to try to correct the interference by one or more of the following measures:

- Reorient or relocate the receiving antenna.
- Increase the separation between the equipment and receiver.
- Connect the equipment into an outlet on a circuit different from that to which the receiver is connected.
- Consult the dealer or an experienced radio/TV technician for help.

This product should be installed ONLY by experienced, professional installers who are familiar with local building and safety codes, and wherever applicable, are licensed by the appropriate authorities. Failure to do so may void the warranty and may expose the user or the service provider to legal and financial liabilities.